## MY LIBRARY ACCOUNT

## Instructions and features for NEC Alumni, and Preparatory and Expanded Education Students

## Instructions to activate MY ACCOUNT:

- 1. From the library's homepage, select *Classic Catalog*.
- 2. Click the <u>MY ACCOUNT</u> tab on the top menu bar, and choose the barcode option. Enter the **BARCODE** from your NEC ID (all 13 digits beginning with 1112...)
- 3. Enter your **LAST NAME**.
- 4. Click LOG IN.

## Features available through MY ACCOUNT:

- 1. View a list of items checked out to your account and their due dates.
- 2. Renew items, if they have not been requested by another patron.
- 3. See if you have any outstanding library fees.
- 4. Save citations in the catalog and send via e-mail to yourself or others.
- 5. Save searches and request to be notified via e-mail when library adds items to the collection that fit search criteria.
- 6. Use **Make a Request** to put a hold on an item owned by NEC that is currently checked out to another patron.
- 7. View a list of your outstanding requests.
- Please note: requests cannot be placed on materials that belong to another library; requests or holds cannot be placed on any non-circulating materials such as reference books; nor can they be placed on materials in Spaulding Library that are currently available on the shelves. These items must be retrieved by the patron.

Please **LOGOUT** from your account before leaving a public workstation.

The library catalog and all features of MY ACCOUNT are accessible off campus from the library website